横浜市立若葉台特別支援学校

校長笹平みどり

横浜市立若葉台特別支援学校 令和8年度生入学選抜に関わる志願相談について

入梅の候、保護者のみなさまには、ますますご清栄のこととお喜び申し上げます。

さて、令和8年度入学生徒募集要項にもとづき、本校での志願相談を次の通り行います。内容をご確認いただき、 電子申請システムよりお申し込みください。

### ※志願相談に参加されない場合は、横浜市立高等特別支援学校等3校(日野中央・二つ橋・若葉台)への志願は できませんので十分ご注意ください。

1 相 談 期 間 令和7年8月28日(木)~9月19日(金)
 ※土日祝日は除く。学校事情により受付できない日、時間があります。

(午前の部)10:00~11:30(午後の部)13:30~15:00

- 2相談時間 I組約20分
- 3 相 談 場 所 横浜市立若葉台特別支援学校(横浜市旭区若葉台2丁目 | 番 | 号)
  - ・JR「十日市場駅」田園都市線「青葉台駅」より

市営バス 65 系統『若葉台中央』行「若葉台近隣公園前」下車

- ・相鉄線「三ツ境駅」北口より
- 相鉄バス、神奈中バス116系統『近隣公園経由 若葉台中央』行「若葉台南」下車
- ※JR「長津田駅」、相鉄線「鶴ケ峰駅」からのバス便もあります。
- ・「職員玄関」からお入りください。
- 4 相談参加者 現時点で本校を進学先の第1志望とお考えの中学3年生徒、保護者
- 5 申 込 期 間 6月27日(金)10:00~7月17日(木)16:00

(保護者様ご自身で電子申請システムよりお申込みください)

- 6 日時決定のご連絡 申込手続き完了画面をもって志願相談日は決定となります。
- 7 当日ご持参いただくもの
  - ・「志願相談用資料」原本とコピー2部 ・療育手帳(取得されている方のみ)

8その他

・高等特別支援学校等 3 校のうち | 校で志願相談を行っていれば、志願相談を行った

学校と、実際に志願する学校が異なっても構いません。

- ・学校敷地内への車、バイク、自転車の乗り入れはご遠慮ください。
- ・申込希望日がすべて定員に達してしまった場合は調整いたします。下記の問い合わせ先までご連絡ください。

問合せ先:横浜市立若葉台特別支援学校 知的障害教育部門高等部(B部門) TEL 923-1300 教務主任:黒田 英司

## 若葉台特別支援学校 志願相談

# 電子申請申し込み用 URL および二次元コード申込マニュアル (保護者用)

## 【申し込みについて】

・申し込み期間は6月27日(金)10:00~7月17日(木)16:00までです。

・申し込み希望日がすべて定員に達してしまった場合は調整いたします。問い合わせ先までご連絡ください。

【申し込み手順】

① 申し込み URL または、二次元コードを読み込む

申込 URL

 $\underline{https://shinsei.city.yokohama.lg.jp/cu/141003/ea/residents/procedures/apply/ef98676c\-1a90\-4368\-bcfe\-1d37b8c9de\-2c/start$ 

二次元コード

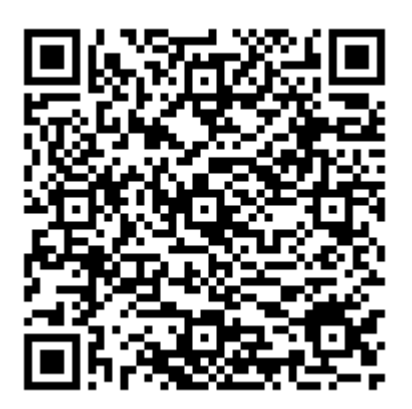

②申請フォームより「次へ進む」を選択する

| 令和7年度 横浜市立若葉台<br>込フォーム                                                                                                    | 特別支援学校 申                                                                                                    |
|----------------------------------------------------------------------------------------------------|----------------------------------------------------------------------------------------------------|
|                                                                                                    |                                                                                                    |
| 令和7年度 横浜市立若葉台特別支払                                                                                                    | 要学校 中学3年生対象見学会 申込フォーム                                                                                                    |
| 令和8年度 新入学を希望する中学3年:                                                                                                    | 生を対1                                                                                                    |
|                                                                                                    |                                                                                                    |
| ų.                                                                                                    |                                                                                                    |
| 6. <b>時</b> 内 99                                                                                                    |                                                                                                    |
| FRITH                                                                                                    |                                                                                                    |
| 留意事項など                                                                                                    |                                                                                                    |
| 申込が完了すれば日時は決定となります。<br>1家庭につき1枠の申込をお願いします。                                                                                                    | 。申込日時を十分確認してからお申し込みください。<br>。決定後のキャンセルが無いよう十分にご確認くださ                                                                        |
|                                                                                                    |                                                                                                    |
|                                                                                                    |                                                                                                    |
| 申請時に必要な書類                                                                                                    |                                                                                                    |
| 申請時に必要な書類                                                                                                    | ● チャットでのお問い合わせ                                                                                                    |
| 申請時に必要な書類<br>機動となる法令又は条例等の名称(                                                                                                    | ● チャットでのお問い合わせ<br>載賞参覧子中道・家店システム チャットサポート                                                                                   |
| 中議時に必要な書題<br>課題となる法令又は条例等の名称:<br>-                                                                                                    | <ul> <li>チャットでの上同い合わせ</li> <li>東京を見予申道・記念システム チャットリポート</li> <li>単語をの品が-demax-y2+-ジア語に最終的たみ違いします。</li> </ul>                 |
| 中語時に必要な書題<br>問題となる法令又は象例等の名称(<br>・<br>受付開始日                                                                                                    | <ul> <li>チャットでのお買い合わせ</li> <li>第25年3・第25×75・ダットリオート</li> <li>第26年70日・970-ジア第2586代表+8800-47,</li> </ul>                      |
| 中語時に必要な要題<br>問題となる法令又は批判等の名称(<br>・<br>2025年3月6日 0時00分                                                                                                    | <ul> <li>チャットでの上買い合わせ<br/>使気を見てや高・ビボンスタム チャットワポート</li> <li>モボマのaffu-denda v 7ページ7回に1880(58-v8801-43)</li> </ul>             |
| <ul> <li>中語時に必要な要素</li> <li>問題となる法令又は素例等の名称(</li> <li>・</li> <li>・</li> <l< td=""><td><ul> <li>チャットでの上買い合わせ</li> <li>東大の電子や高・記念レスタム チャットワポート</li> <li>単本数でのaffilicitentais ップページ73%とGRAMA-NABILLAF.</li> </ul></td></l<></ul>                                                                                                    | <ul> <li>チャットでの上買い合わせ</li> <li>東大の電子や高・記念レスタム チャットワポート</li> <li>単本数でのaffilicitentais ップページ73%とGRAMA-NABILLAF.</li> </ul>    |
| 中国時に必要な範囲<br>国際となる法令又は条例等の名称(<br>・<br>・<br>総付開始日<br>2025年3月6日 0時00分<br>総付算7日<br>2025年6月10日 0時00分                                                                                                    | <ul> <li>チャットでの上買い合わせ</li> <li>東スシモアやヨ・ビニンスタム チャットリポート</li> <li>単正年での時代は日本ロップページ7回して品の時本の目にします。</li> </ul>                  |
| <ul> <li>中語時に必要な範疇</li> <li>四面となる法令又は条例等の名称(</li> <li>・</li> <li>・</li> <l< td=""><td><ul> <li>チャットでの上買い合わせ</li> <li>東大のモデやヨ・反応システム チャットワポート</li> <li>REET CONTINUED BAST 57-0-171812 CRASS-value J.Z.</li> </ul></td></l<></ul>                                                                                                    | <ul> <li>チャットでの上買い合わせ</li> <li>東大のモデやヨ・反応システム チャットワポート</li> <li>REET CONTINUED BAST 57-0-171812 CRASS-value J.Z.</li> </ul> |
| *###C#################################                                                                                                    | <ul> <li>チャットでの上向い合わせ</li> <li>東スタモブクロコージョンスタム チャットワポート</li> <li>REUT COMM-SHORD &gt; 77173812 GROSS-valit-Lat.</li> </ul>  |
| * ####C&################################</td><td><br/>         ・クティントでの上向いたわせ         <br/>         ススタモアクロージェンスタム ティット・ワイート         <br/>         ・ロージョン 2000-1713日に日本市ちょうローレスア、         <br/>         ・ロージョン 2000-1713日に日本市ちょうローレスア、         <br/>         ・ロージョン 2000-1713日に日本市ちょうローレスア、         <br/>         ・ロージョン 2000-1713日に日本市ちょうローレスア、         <br/>         ・ロージョン 2000-1713日に日本市ちょうローレスア、         <br/>         ・ロージョン 2000-1713日に日本市ちょうローレスア、         <br/>         ・ローレスア、         <br/>         ・ローレスア、         ・ローレスア、         ・ローレスア         ・ローレスア、         ・ローレスア、         ・ローレスア、         ・ローレスア         ・ローレスア、         ・ローレスア、         ・ローレスア         ・ローレスア         ・ローレス         ・ローレス</td></tr><tr><td>*###C#################################</td><td>・ディットでの上聞い合わせ           第大の王子の道・反抗システム・ディットリポート           第大の王子の道・反抗システム・ディージョン(日本市内・山田山山王)           第大の王子の一ジョン(日本市内・山田山山王)           第大の王子の一ジョン(日本市内・山田山山王)</td></tr></tbody></table> |                                                                                                    |

③「OK」を選択する

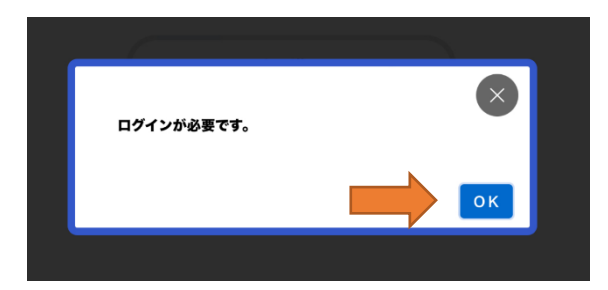

※すでに利用者登録がお済の方は ログインをして、手続きを進めてく ださい。

### ④「利用者の新規登録はこちら」を選択する

#### ⑤「個人」を選択する

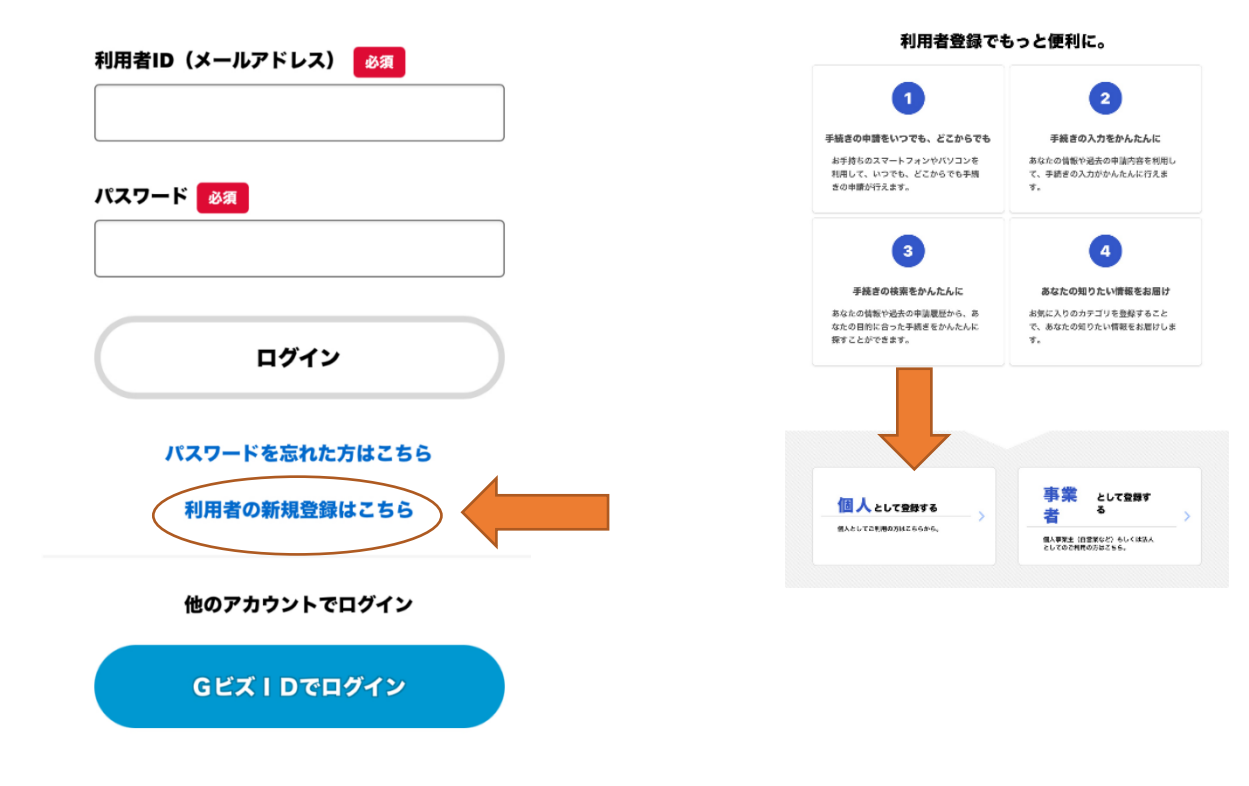

⑥「利用規約に同意する」を選択し、 ⑦メールアドレスを入力し、

「利用者の登録を開始する」を選択する

| 利用用的の確認                         | 2<br>メールアドレスの登録             | 3<br>利用者目標の入力        | 4<br>入力内容の確認        | *28087             |
|---------------------------------|-----------------------------|----------------------|---------------------|--------------------|
| 利用規約の                           | 確認                          |                      |                     |                    |
| 1目的<br>大規約は 慶浜                  | 志霊子由藩・国光システ                 | ん (以下「本りステム          | - といいます。) を利        | 用するために必要な          |
| 市頃について定める                       | ちものです。                      |                      |                     |                    |
| 2 用語の定義<br>本規約において(<br>(1) 電子曲道 | 使用する用語の意義は、:                | 次のとおりとします。           |                     |                    |
| インターネット                         | を利用して申請・雇出等                 | の手続を行うことをい           | います。                |                    |
| (2) 中間データ                       |                             |                      |                     |                    |
| 本システムを利用                        | 用して電子申請を行う際                 | に入力する事項(添付           | 書類を含む。)をいい          | ます。                |
| (3) 利用者                         |                             |                      |                     |                    |
| 本システムを利用                        | 用する個人、法人又は回知                | 体をいいます。              |                     |                    |
| (4) 利用者が太シス <sup>3</sup>        | テムを利用するために登                 | 使する新知道量をいい           | EX-JUPEL 721        |                    |
| (5) パスワード                       | A COMPANY GROUPING          |                      |                     |                    |
| 利用者IDを使用                        | 用する際のセキュリティ                 | を目的として、利用者           | が管理する暗証符号を          | いいます。              |
| (6) 個人情報                        |                             |                      |                     |                    |
| 本システムにおい                        | いて取り扱う個人に関す                 | る情報(氏名、生年月           | 日等により特定の個人          | を飯別できるもの)          |
| をいいます。                          |                             |                      | of I was allowed by |                    |
| を繋む個人の当該調                       | は四年に同じて記録され<br>「単に関する情報を始き」 | に1942年、高まれの単統<br>目前、 | 法人文局创作的使同问          | 819 G1148.00 (P.M. |
|                                 |                             |                      | -                   |                    |
|                                 | $\bigcirc$                  | 利用規約に同意しま            | R 7                 |                    |
|                                 |                             |                      |                     | 4                  |
|                                 | 利用                          | 者の登録を開始する            | 5                   |                    |
|                                 |                             |                      |                     |                    |
|                                 | ( .                         | 鎌前の操作に戻る             |                     |                    |

⑧「OK」を選択する

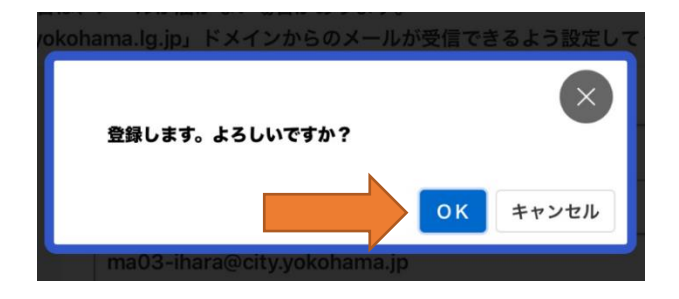

Dメールアドレスを入力し 「登録する」を選択する

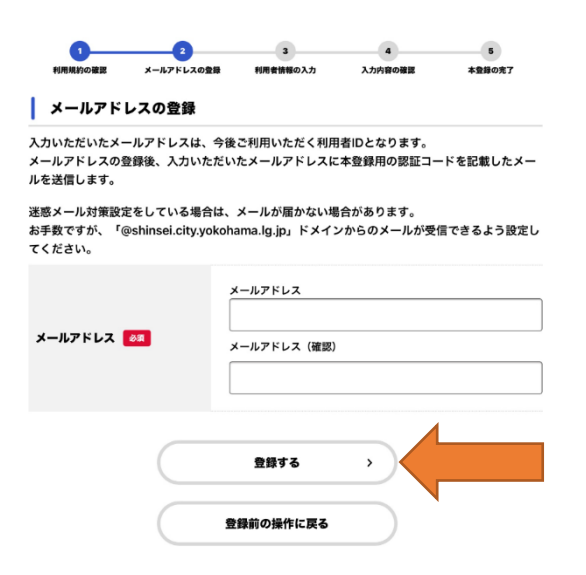

⑨届いた認証コードを入力し、「認証 コードを確認する」を選択する

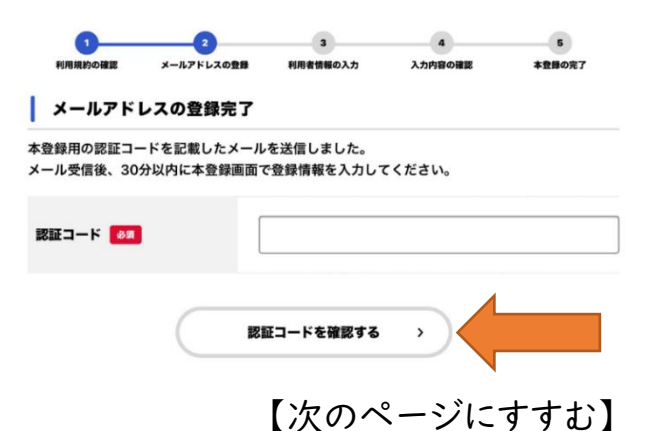

⑩必要事項を最後まで入力する お知らせ・通知メールを「希望する」を選択する 「入力内容を確認する」を選択する

|                                                                               | ▲+ 利用者の新規量録                                                        |
|-------------------------------------------------------------------------------|--------------------------------------------------------------------|
|                                                                               |                                                                    |
|                                                                               | 1<br>0<br>0<br>0<br>0<br>0<br>0<br>0<br>0<br>0<br>0<br>0<br>0<br>0 |
| 27 (個人利用者)<br>ださい。                                                            | 入力内容の確認(個人利用者)                                                     |
| .とで、手続きの入力や検索がかんたんになります。                                                      | 入力内容を確認し、本登録を完了してください。                                             |
| υ                                                                             |                                                                    |
| バスワードは、以下の条件を2つ以上置れする文字以上の学典文字列<br>を入力してください。<br>1) 英学 (公式学)<br>2) 英学 (公式学)   | 利用者10 (メールアドレス)                                                    |
| 3) RF<br>4) 24                                                                | 氏名                                                                 |
|                                                                               | 氏名カナ                                                               |
| (6) (6)                                                                       | (注)所                                                               |
| 27 (世イ) 長兆方 (メイ)                                                              |                                                                    |
| 月開田寺(ハイフンなし)<br>住所を後期する                                                       | 電話書号                                                               |
| 有面形象                                                                          |                                                                    |
| 2004                                                                          | 生年月日                                                               |
| 1974 - 1984 - G 1983 W                                                        |                                                                    |
| 時(ハイフンなし)                                                                     | 性别                                                                 |
| RFしてくだ*) A 日<br>部形してくだ* 日<br>部形してくだ*                                          | お知らせ・通知メール                                                         |
| 5世<br>文世<br>左之 い                                                              |                                                                    |
| を選択すると、意識した利用者考察や進水の中級外間<br>するあわらためスールが留意すす。<br>・ 提用した場合でも、選挙なお知らせがメールで描<br>名 |                                                                    |
|                                                                               |                                                                    |

選択する

### ⑫「OK」を選択する

③「登録前の操作に戻る」を選択する

①入力内容を確認し、「本登録する」を

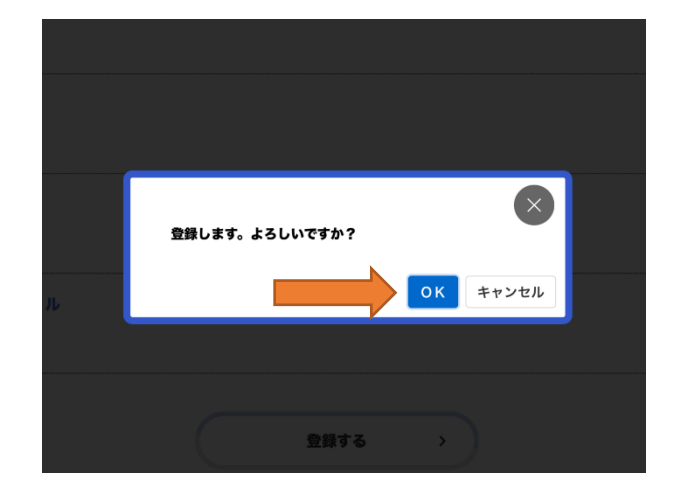

|                        | 1<br>利用規約の確認           | <b>2</b><br>メールアドレスの登録   | 3<br>利用者損極の入力   | 4<br>入力内容の確認 | 5<br>本登録の売了        |      |
|------------------------|------------------------|--------------------------|-----------------|--------------|--------------------|------|
| 本登録の完て                 | 7                      |                          |                 |              |                    |      |
| ≸登録が完了しまし<br>なお、マイページカ | ,た。引き続きサ-<br>^らお気に入りのナ | -ビスをご利用くださ<br>bテゴリを登録するこ | い。<br>とで、カテゴリに関 | する通知を受け取る    | <b>らことができるようにな</b> | ります。 |
|                        |                        |                          |                 |              | _                  |      |

④申し込みフォームに沿って名前、相談希望日等を入力、 「申請する」を選択し申請完了です。

【問合せ先】若葉台特別支援学校 知的障害教育部門高等部(B部門) Tel 923-1300